附件 4

# 广东省科技业务管理阳光政务平台科研 助理岗位吸纳应届高校毕业生

# 情况操作指引

# 一、填写说明

单位科研管理员登录广东省科技业务管理阳光政务平 台,通过"申报管理→科研助理岗位吸纳情况管理→科研助 理岗位吸纳情况填报"填报岗位发布情况和实际招聘情况。

# 二、操作指引

- ●填报系统:广东省科技业务管理阳光政务平台(https://pro.gdstc.gd.gov.cn/)
- ●填报用户角色:单位科研管理员
- ●填报入口:申报管理→科研助理岗位吸纳情况管理→
   科研助理岗位吸纳情况填写

#### 2.1 单位登录

(1)已是阳光政务平台注册单位,可通过扫码方式登录系

统,或使用本单位科研管理员账号登录系统,输入账号、密码和验证码(验证码每次会变化,请按照实际出现的数字输入),点击【立即登录】按钮,登录校验成功进入手机验证,输入手机验证码后,点击【确定】按钮,进入系统。如下图所示:

|           | 广东省科学<br><b>广东省</b><br>пилителителя | <sup>被木厅</sup><br>科技业务管<br>CCCANTECONDUCTOR | 理阳光政务  | 平台           | 公开 公平         | 欲正<br>高效 但民 旅浩      |
|-----------|-------------------------------------|---------------------------------------------|--------|--------------|---------------|---------------------|
| 首页        | 咨询投诉                                | 常见问题                                        |        | 为保障          | 尊业务管理工作顺利开展,到 | 建议使用"火狐浏览器"或"谷歌浏览器" |
| 项目验       | 收信息公示                               | 指南建议信息                                      | 项目申报情况 | 立项信息         | < >           | <b>扫码登录</b> 账号密码登录  |
| 项目        | 编号                                  | 项目                                          | 名称     | 承担单位         | 验收结果          |                     |
| 2021B1212 | 090001                              | 科技文献共享平台                                    |        | 广东省科学技术情报研究所 | 通过            | 统一身份认证登录            |
| 2022B0202 | 280001                              | 2022华南农业大学新农村                               | 发展研究   | 华南农业大学       | 通过            | CA登录                |
|           |                                     |                                             |        |              |               |                     |
|           |                                     |                                             |        |              |               | 粤政易登录               |
|           |                                     |                                             |        |              |               |                     |
|           |                                     |                                             |        |              |               | 切换至平台地市系统 🔹         |
|           |                                     |                                             |        |              |               | 注册 查看单位注册情况         |

(2)非系统注册单位,需先通过首页系统登录框左下角"注册"功能进行单位注册后,使用注册账号登录系统进行操作。

(3)如忘记密码,点击首页系统账号密码登录框右下角的"忘记密码"按钮,跳转到找回密码界面。支持通过邮箱、手机号、申报单位、扫描件等方式找回密码。

| 「东省科学报<br>「东省 | <sup>跳厅</sup><br>科技业务管理阳光政务 <sup>国</sup>                                                                                                    | P台 (                                                                                                    | <b>&amp;</b> # <b>&amp;</b> #                                                                                                    | 公正                                                                       |
|---------------|----------------------------------------------------------------------------------------------------|----------------------------------------------------------------------------------------------------|----------------------------------------------------------------------------------------------------|--------------------------------------------------------------------------|
|               |                                                                                                    |                                                                                                    |                                                                                                    | 高效 便民 旅浩                                                                 |
| 首页 咨询投诉       | 常见问题                                                                                                    | 为保障业务                                                                                                    | 管理工作顺利开展,到                                                                                                    | 聿议使用"火狐浏览器"或"谷 <b>歌</b> 浏览器"                                             |
|               | 指南建议信息 项目申报情况<br>项目名称<br>叫技文献共享平台<br>2022华南农业大学新农村发展研究                                                                                                    | 立项信息<br>承担单位<br>广东省科学技术情报研究所<br>华南农业大学                                                                                                    | <ul> <li>         会戦地結果         通过         通过</li></ul> |                                                                          |
|               | 科技业务管理阳光政                                                                                                    | <b>女务平台</b><br>КЕРМИЕНТ РЕАТТОРИ                                                                                                    |                                                                                                    | 切娘至平台地市系统  ▼                                                             |
| Ĩ             | 过邮箱 通过手机                                                                                                    | 通过申报单位                                                                                                    |                                                                                                    | 通过扫描件                                                                    |
| •             | 忘记单位管理员密码请下载;<br>描件发送至热线QQ: 8000999<br>指定电子邮箱。<br>1、通过邮箱获取密码时,系统将发送<br>注: 您必须已经验证了邮箱,才可使<br>2、通过手机获取密码时,系统将发送<br>设密码。<br>注: 您必须已经验证了手机,才可使<br>3、通过申报单位获取密码时,您可以通<br>系后重设密码。<br>提供有效邮箱,待审批通过后可以通过 | 并填写【找回密码申请<br>528, 经审核后即发送重<br>就活邮件到您的验证邮箱, 请帮<br>时本服务。<br>验证码信息到您的验证手机, 叫<br>时本服务。<br>暂间到您的申报单位相关联系。<br>蹈明时, 请添加并将扫描件发说<br>重置密码邮件重设您的密码。 | 表】并打印急<br>重置密码邮件<br>限据邮件提示重试<br>文到验证码之后很<br>人信息,请您主述<br>美至热线qq:80                                                                                                    | <b>註章, 将扫</b><br>至年 <b>请表</b><br>经密码。<br>在页面填写重<br>动与其取得联<br>00099528, 并 |

## 特别提醒:

①通过邮箱、手机获取密码的前提条件是账号与邮箱、 手机已经验证绑定,方可使用该服务。

②通过手机获取密码方式:点击首页"忘记密码",选择"通过手机"找回密码,可选择"登录账号+手机号"找回密码,或选择"姓名+手机号"找回密码,在获取短信验

证码后,输入6位验证码,点击确认即可重设密码。

#### 2.2科研助理岗位吸纳情况操作说明

2.2.1 选择单位所属高新园区

请通过"单位信息管理"准确填写本单位所属高新园区。 请务必在填报科研助理岗位吸纳应届高校毕业生情况前先 检查确认是否已准确填写本单位所属高新园区。

**菜单:**系统管理→单位信息管理→本单位信息维护→单 位基本信息

填写人: 单位科研管理员

**操作**:进入"单位基本信息"页面→1.2单位资质→是否 在高新区内→是→国家级或者省级→对应高新技术产业开 发区。切记要选择到最后一级。

*特别提醒*:如果高新区归属填写错误或漏填,请根据上述指引重新进行本单位信息维护并再次填写提交信息表。

| 首页                  | 申报管理     | 項目评审                                                                                                    | 立项管理              | 技术合同        | 统计报表          | 过程管理      | 信用管理    | 系统管理       | 咨询/投诉  | 公示信息       | 主菜单          | ③当前有:(11)条工作提醒                |
|---------------------|----------|----------------------------------------------------------------------------------------------------|-------------------|-------------|---------------|-----------|---------|------------|--------|------------|--------------|-------------------------------|
| 人员管理                | 申报资格管理   | 专家库管理                                                                                                    | 授权管理              | 二级部门管理      | 单位信息管理        | 单位变更      | 个人设置    | 物流管理       |        |            |              |                               |
|                     | 10 te    |                                                                                                    |                   |             |               |           |         |            |        |            |              |                               |
|                     | beet F   |                                                                                                    |                   |             | - Hereberry   |           |         |            |        |            |              |                               |
| 当时状态:已经             | 交 局古宣有审称 | 意见 (如何單位)                                                                                                    | <b>1思需要停</b> 仪,请] | 1接修改相关内容。   | 言,重新捉父即可。     | )         |         |            |        |            |              | 銀肩修成时间:2019-04-16 19:23:54    |
| 单位基本(               | 高度 单位    | 这科研条件情况                                                                                                    | 单位财务状态            | 兄 附件個       | 8             |           |         |            |        |            |              | $\langle \rangle$             |
|                     |          |                                                                                                    |                   |             |               |           |         |            |        |            |              |                               |
| 1.1.前位而本印           |          |                                                                                                    |                   |             |               |           | 是告款。    | 人陰瀧 展升提示 ¥ |        |            |              |                               |
| 1.1.444122386*1*123 | 100      |                                                                                                    |                   | 玟;          |               |           |         |            |        | 中文简称:      |              |                               |
|                     |          | 单位名称                                                                                                    | į                 | EŻ:         |               |           |         |            |        | 英文简称:      |              |                               |
|                     |          | *单位性质:                                                                                                    | 有限责任公司            | ×B #        | 青单位性质与服务。     | 利金关系      |         |            |        | *机构举型:     | 企业/法人 🔹      |                               |
|                     |          | 当前信用类别:                                                                                                    | 良好信用              |             |               |           |         |            |        |            |              |                               |
|                     | *5       | 所属国民经济行业:                                                                                                    | 模具制造              | ×e fi       | 业分类           |           |         |            |        | "所属技术领域:   | 先进制造与装备 🔹    |                               |
|                     |          | *单位级别:                                                                                                    | 其他                |             |               |           |         |            |        | *主管单位:     |              |                               |
|                     | ŝ        | 在一社会信用代码:                                                                                                    |                   |             |               |           |         |            |        | 单位法人证书号:   |              |                               |
|                     |          | 营业执照注册号:                                                                                                    |                   |             |               |           |         |            |        | *注册资金:     | 150.00 万 人民币 | v                             |
|                     |          | *注册时问:                                                                                                    | 1999-08-04        | 15          |               |           |         |            |        | *邮政编码:     | 511447       |                               |
|                     |          | *单位注册地区:                                                                                                    | 广东省-广州市           | 番禺区×官       |               |           |         |            |        | *单位地址:     |              | Contraction of the local data |
|                     | 1        | 院务登记号(国税):                                                                                                    |                   |             |               |           |         |            | ŧ      | 说务登记号(地税): |              |                               |
|                     |          | *单位电话:                                                                                                    |                   |             | 岐口:020-123456 | 78-999    |         |            |        | "电子邮箱:     |              |                               |
|                     |          | 单位传真:                                                                                                    |                   | 6           | 岐口:020-123456 | 78-999    |         |            |        | 单位网址:      |              |                               |
|                     |          | *单位预算编码:                                                                                                    | 番禺区               |             |               |           |         |            | 是否中央、省 | [属驻穂用人单位:  |              |                               |
|                     |          |                                                                                                    |                   |             |               |           |         |            |        |            |              |                               |
| 1.2 単位鏡质            |          |                                                                                                    |                   |             |               |           |         |            |        |            |              |                               |
|                     |          | 企业认定情况                                                                                                    | 년 : 🖸 MORNISZ-    | T-LESE ACIA | A RETERE      | 5         |         |            |        |            |              | -                             |
|                     |          | "是否在商新区P                                                                                                    | 内: 是 *            |             |               |           |         | 🔽 国家级      | ☑ 省级   |            |              |                               |
|                     |          | *国家级产业开发图                                                                                                    | ≍:                | ×Þ          |               |           |         |            |        | *省级产业开发区   | ς: ×Β        |                               |
|                     | Ê        | 小所公园区载体情况                                                                                                    | R: 1 省级以          | 上高新区内企业     | ☑ 曾级以上专业!     | 朝内企业 🗌 省纬 | 吸以上民营科技 | 国内企业 二 其   | 也      |            |              |                               |
|                     | I        | And the second second s |                   |             |               |           |         |            |        |            |              |                               |
|                     |          |                                                                                                    | -                 |             |               |           |         |            |        |            |              |                               |

## 2.2.2 填写科研助理岗位吸纳情况

菜单:申报管理→科研助理岗位吸纳情况管理→科研助 理岗位吸纳情况填写

填写人: 单位科研管理员

操作:进入"科研助理岗位吸纳情况填写"页面,点击 【新增】按钮后进入填写页面,点击【批量导入】按钮,进 入弹窗,通过下载"科研助理吸纳情况填报-导入信息模板", 按照模板格式规范录入今年前期已录入数据(如无,可忽 略),再进行实际增、减,切勿只录入"新增"部分;上传 文件后,点击【提交】按钮。

| 首页    | 中报管理       | 項目的           | Pair ajian | 柿批 3       | 立项管理 | 技术合同 | 统计报表      | 过程管理  | 省交验的   | 室 系统管理      | 11 谷狗/ | 投诉     | 公示信息         | 主菜单     |             |            | ⇒当前有:(●)条工作提醒  |
|-------|------------|---------------|------------|------------|------|------|-----------|-------|--------|-------------|--------|--------|--------------|---------|-------------|------------|----------------|
| 征集入库管 | 理 据榜       | 制项目征集         | 填写申请书      | 项目管理       | 所有申  | 请书查询 | 项目过程查看    | 受理申请书 | 申报限数管理 | 理 企业研发科     | 物资金 彩  | 寺派员管理  | 珠江白蜂         | 所指数调查问卷 | 科研助理岗位吸纳情况曾 | 1理         |                |
| 查询您好: | th C to de | 0.07          |            | 254Data/25 |      |      | - TRANK I |       |        | E The state |        |        | 11.00 301701 |         | 科研助理岗位吸纳情况填 | 88         |                |
|       | 94748      | * <b>E</b> #P | *          | 冰田車江       | *    |      | ₩日東東八 *   |       |        | 走向特权语*      |        | Ŷ      | 75323625     | *       | 科研助理岗位吸纳情况直 | 间          |                |
|       |            |               |            |            |      |      |           |       | 1 i    | 询 取消        |        |        |              |         |             |            |                |
| 新増展开表 | k定制☆       |               |            |            |      |      |           |       |        |             |        |        |              |         |             | 跳转至 1 跳转 共 | 1页/10 张记录 30 - |
|       | 4          | k务类型          |            |            | 承担单位 |      | 负责        | ٨     | 报告开始   | 油油间         | 报告结束   | anne t | 报            | 吉类型     | 报告状态        | 最后提交时间     | 操作             |
|       |            |               |            |            |      |      |           |       |        |             |        |        |              |         |             |            | 20.00.00.00    |

| 首页 申报管理 項目译审 事                                                                                                    | 项审批 立项管理 技术                           | 合同 统计报表 过程管理                                 | 省实验室 系统管理 咨询                       | 收诉 公示信息       | 主菜单             | ①当前有:(18)条工作损             |
|----------------------------------------------------------------------------------------------------|---------------------------------------|----------------------------------------------|------------------------------------|---------------|-----------------|---------------------------|
| 征集入库管理 揭榜制项目征集 填写申请书                                                                                                    | ; 项目管理 所有申请书查询                        | ] 项目过程查看 受理申请书                               | 申报限额管理 企业研发补助资金                    | 珠江创新指数调查问卷    | 科研助理岗位吸纳情况管理    |                           |
|                                                                                                    |                                       |                                              |                                    |               |                 |                           |
| 如素修改单位信息,如所属地域、高新区信息等,诸<br>点击下载"科研助理服务情况场报-导入信息模拟"。                                                                                                    | 图 "本单位信息维护"页面修改;其<br>                 | 中统一社会信用代码为空,可使用"本单位信<br>6(如无,可忽略),再进行实际增、减:切 | 愿维护"页面的"切换为统一社会信用代码"<br>勿只录入"新增"部分 | 功能维护单位统一社会信用代 | .码.             |                           |
|                                                                                                    |                                       | □是否默;                                        | 人隐藏 隐藏提示 \$                        |               |                 |                           |
| 保存 提交 返回                                                                                                    |                                       |                                              |                                    |               |                 | 填写检查                      |
|                                                                                                    |                                       | 利亚时用油/六酮                                     | 中立民宣校的小生传行                         |               |                 | 版本号:000211208010          |
|                                                                                                    |                                       | 小小山田川市内山石市公司                                 | 的过度向汉中亚王间儿                         |               |                 |                           |
| 項目名称                                                                                                    | . 研助理岗位吸纳应届高校                         | 毕业生情况                                        |                                    |               |                 |                           |
| 统一社会信用代码                                                                                                    |                                       |                                              |                                    |               |                 |                           |
| 所属地域                                                                                                    |                                       |                                              |                                    |               |                 |                           |
| 是白在尚新区内<br>填报人                                                                                                    |                                       |                                              |                                    |               |                 |                           |
| 联系方式                                                                                                    |                                       |                                              |                                    |               |                 |                           |
| *报告起止时间                                                                                                    | 2025 - 年01月01日 至                      | 15                                           |                                    |               |                 |                           |
| -、科研助理岗位吸纳应届高校毕业生总体情况;                                                                                                    | 统计表                                   |                                              |                                    |               |                 |                           |
|                                                                                                    | 岗位发布                                  |                                              |                                    | 实际招聘情况(报道     | (当年累计数据 )       |                           |
| *2025年科研助理岗位发布数                                                                                                    | *其中:拟                                 | 召聘应届高校毕业生科研助理岗位数                             | *2025年实际招聘科研                       | 助理人数          | "其中:实际招聘应届高     | 校毕业生人数                    |
|                                                                                                    |                                       |                                              |                                    | 0             |                 | 0                         |
| - 利研助理器位已招聘应民意校毕业生明细表                                                                                                    |                                       |                                              |                                    |               |                 |                           |
|                                                                                                    |                                       |                                              |                                    |               |                 |                           |
| BUILT THE REAL PROPERTY OF THE REAL PROPERTY OF THE |                                       |                                              |                                    |               | ▶ ▶ 約約至1 網網     | 英0页/ <b>0</b> %1出版 100 ·  |
| 姓名 身份证号 毕业院制                                                                                                    | 友 毕业院校所在省份 科研助理                       | ! 承担科研项目类别 就业于孵化器 就                          | 业于高新技术企业 就业于科技型中小企业 丿              | 局于脱贫家庭 属于低保家庭 | 属于零就业家庭 属于有残疾家族 | a 高校毕业后长时间未工作             |
|                                                                                                    |                                       |                                              |                                    |               | ▷ ▷ 跳转至 1 跳转    | ; 共0页/ <b>0</b> 条记录 100 、 |
| 三、附件清单(目前为非必填项)                                                                                                    |                                       |                                              |                                    |               |                 |                           |
| 选择 序号 附作                                                                                                    | 1类型                                   | 附件名称                                         | 附件说明                               |               | 上传日期            | 操作                        |
| 增加新附件 上移 下移 删除                                                                                                    |                                       |                                              |                                    |               |                 |                           |
|                                                                                                    |                                       |                                              |                                    |               |                 |                           |
| 保存 提交 返回                                                                                                    |                                       |                                              |                                    |               |                 | 填写检查                      |
|                                                                                                    |                                       |                                              |                                    |               |                 |                           |
|                                                                                                    |                                       |                                              |                                    |               |                 |                           |
| *报告起                                                                                                    | 数据导入                                  |                                              |                                    |               | 8               |                           |
| — 科研助理觉位吸纳应品意构毕业生总(                                                                                                    | 2                                     |                                              |                                    |               |                 |                           |
|                                                                                                    | 点击下载"批量导入模版"                          | 填报前须先录入今年前期已录入数据(如7                          | <b>七,可忽略),再进行实际增、减;切勿只</b>         | 录入"新增"部分      |                 | _                         |
|                                                                                                    | · · · · · · · · · · · · · · · · · · · |                                              | 是否默认隐藏 隐藏提示 *                      |               |                 |                           |
| *2024年科研助理岗位发布                                                                                                    | 进山文任共 F-倍 ·                           | 3                                            | 揭文性 <b>上</b> 任 ④                   |               |                 | :实际招聘应届高校毕业生              |
|                                                                                                    |                                       | 122                                          |                                    |               |                 |                           |
|                                                                                                    |                                       |                                              |                                    |               |                 |                           |
| 二、科研助理岗位已招聘应届高校毕业生                                                                                                    |                                       |                                              |                                    |               |                 |                           |
| 批型导入       除                                                                                                    |                                       |                                              |                                    |               |                 | 转至 1 跳转 共 0 页             |
| 业 姓名 身份证号                                                                                                    |                                       |                                              |                                    |               |                 | 属于有残疾家庭 高校生               |
| CB                                                                                                    |                                       |                                              |                                    |               |                 | 1 <b>跳转</b> 共0页           |
|                                                                                                    |                                       |                                              |                                    |               |                 |                           |
| 三、附件清单(目前为非必填项)                                                                                                    |                                       |                                              |                                    |               | ,               |                           |
| 选择 序号                                                                                                    | 附件类型                                  | 附件名称                                         | 附件                                 | 说明            | 上传日期            | 操                         |

## 特别提醒:

如发现已提交的科研助理岗位吸纳情况表存在错误,无 需申请将原有情况表退回修改,请重新新增一份情况表进行 填报,提交后将覆盖上一份情况表。(科研助理吸纳情况统 计汇总表是统计最后一次提交情况表的数据) 2.2.3 查看科研助理岗位吸纳情况

菜单:申报管理→科研助理岗位吸纳情况管理→科研助 理岗位吸纳情况查询

**查询人:**省科技厅业务处室、专业机构、主管部门(包括地市科技局、县区科技局等)、高新区管理员(包括国家级高新园区管理员、省级高新区管理员)、填报单位科研管理员

操作:进入"科研助理岗位吸纳情况查看"页面,可查 看其权限范围内的单位的科研助理岗位吸纳情况报告数据, 点击【查看】按钮后可查看单位填写的科研助理岗位吸纳情 况明细。

| 首页     | 申报管理         | 项目评审 | 资金管理                     | 技术合同           | 统计报表 过程的  | 理 省实验室    | 信用管理 系统                        | 會理 实验动物管理     | 监测平台    | 主菜单 ①               | 当前有:(9)条工作提醒 |  |  |  |
|--------|--------------|------|--------------------------|----------------|-----------|-----------|--------------------------------|---------------|---------|---------------------|--------------|--|--|--|
| 征集入    | 车管理 申报资格管理   | 申报设置 | 所有申请书                    | 查询 专题 <b>[</b> | 管理 中报限额管理 | 特派员管理 设置服 | 名单 科研助理岗位                      | <b>员纳情况管理</b> |         |                     |              |  |  |  |
| 查询条件   | : 执行年度 * 全部  | В    | <ul> <li>报告状态</li> </ul> | * 所有           | ▼ 承担单     | 2 -       | 科研助理岗位 <sup>1</sup><br>项目负责人 * | 及纳情况查询        | 是否有反馈)▼ | *                   |              |  |  |  |
|        | 业务类型 *       |      | ×                        |                |           |           |                                |               |         |                     |              |  |  |  |
|        |              |      |                          |                |           | 童 询       | 取 消                            |               |         |                     |              |  |  |  |
| 展开表头定的 | F(果実売前)☆     |      |                          |                |           |           |                                |               |         |                     |              |  |  |  |
|        | 业务类型         |      | 承                        | 担单位            | 负责人       | 报告开始时间    | 报告结束距                          | 间 报告类型        | 报告状态    | 最后提交时间              | 操作           |  |  |  |
| 1 科研8  | 加理岗位吸纳应届高校毕业 | 生情况  |                          |                |           | 2023-01   | 2023-01                        | 落实进展报告        | 已到科技厅   | 2023-01-04 16:57:48 | 查看 审核意见      |  |  |  |
| 2 科研目  | 的理岗位吸纳应届商校毕业 | 生情况  | -                        |                |           | 2023-01   | 2023-01                        | ·             | 已到科技厅   | 2023-01-10 09:57:34 | 查看 审核意见      |  |  |  |
| 3 科研8  | 加理岗位吸纳应届高校毕业 | 生情况  |                          |                |           | 2023-01   | 2023-02                        | 落实进展报告        | 已到科技厅   | 2023-02-13 10:20:22 | 查看 审核意见      |  |  |  |
| 4 科研問  | 的理岗位吸纳应届高校毕业 | 生情况  |                          |                |           | 2023-01   | 2023-12                        | 落实进展报告        | 已到科技厅   | 2023-05-15 18:45:10 | 查看 审核意见      |  |  |  |

|                                      |             |         |            |         | 科研         | 助理岗位吸纳 | 应届高校毕业生情  | 況           |        |           |               | 版本《      | 를 : 000197188010 |
|--------------------------------------|-------------|---------|------------|---------|------------|--------|-----------|-------------|--------|-----------|---------------|----------|------------------|
|                                      |             | 项目名称    |            |         | 」吸纳应届高校毕   | ≤业生情况  |           |             |        |           |               |          |                  |
|                                      |             | 申报单位    |            |         |            |        |           |             |        |           |               |          |                  |
|                                      | 统一社         | 会信用代码(  |            |         |            |        |           |             |        |           |               |          |                  |
|                                      |             | 所属地域 4  | 40196      |         |            |        |           |             |        |           |               |          |                  |
|                                      | 是否          | 在高新区内 悬 | 2          |         |            |        |           |             |        |           |               |          |                  |
|                                      |             | 高新区类型 国 | 国家级        |         |            |        |           |             |        |           |               |          |                  |
|                                      | 国家级         | 产业开发区「  | "州高新技术产业开发 | ×       |            |        |           |             |        |           |               |          |                  |
|                                      |             | 填报人     |            |         |            |        |           |             |        |           |               |          |                  |
|                                      |             | 联系方式 1  | 1111111111 |         |            |        |           |             |        |           |               |          |                  |
| 接触起止时间。2024年01月01日至2024年06月30日       |             |         |            |         |            |        |           |             |        |           |               |          |                  |
| 研助理岗位                                | 立吸纳应届高校毕业   | 生总体情况   | 统计表        |         |            |        |           |             |        |           |               |          |                  |
|                                      |             |         | 岗位发布       |         |            |        |           |             | 实际招聘情  | 祝 ( 报送当年筹 | 计数据)          |          |                  |
| :                                    | 2024年科研助理岗位 | 反布数     | 1          | 电中:拟招聘6 | 立届高校毕业生科研助 | 理岗位数   | 202       | 24年实际招聘科研助理 | していたい  |           | 其中:实际         | 召聘应届高校毕业 | 生人数              |
|                                      | 10          |         |            |         | 5 2        |        |           |             |        |           |               | 2        |                  |
| 研助理岗(<br><sub>头定制 <sup>∞</sup></sub> | 立已招聘应届高校毕   | 毕业生明细表  | ŧ          |         |            |        |           |             |        |           | 跳转至 1         | 亂转 共1页   | /4 条记录 100       |
| 姓名                                   | 身份证号        | 毕业院校    | 毕业院校所在省份   | 科研助理    | 承担科研项目类别   | 就业于孵化器 | 就业于高新技术企业 | 就业于科技型中小企   | 属于脱贫家庭 | 属于低保家庭    | 属于零就业家庭       | 属于有残疾家庭  | 高校毕业后长时          |
| 张三1                                  | 4418811999  | 中山大学    | 广东省        | 是       | 各级科技计划项目   | 是      | К         | 是           | 是      | 是         | 否             | 柘        | 否                |
| 李四2                                  | 4508032003  | 清华大学    | 北京市        | Ki      | 企业自立项目     | Ki     | 是         | 否           | 否      | 否         | 是             | 是        | 是                |
| 茯苓                                   | 4408812002  | 中山大学    | 广东督        | 是       | 备级科技计划项目   | 是      | 否         | 是           | 是      | 是         | 否             | 否        | 否                |
| 柏树                                   | 4412242002  | 中山大学    | 广东省        | 否       | 企业自立项目     | 否      | 是         | 否           | 否      | 否         | 문             | 是        | 是                |
| 〕<br>I件清单                            |             |         |            |         |            |        |           |             |        |           | <b>跳</b> 转至 1 | 跳转 共1页   | /4 余记录 100       |

2.2.3 下载科研助理岗位吸纳情况

菜单:统计报表→申报统计→业务统计→科研助理吸纳 情况统计

操作人:省科技厅业务处室、专业机构、主管部门(包括地市科技局、县区科技局等)、高新区管理员(包括国家级高新园区管理员、省级高新区管理员)

操作:进入"科研助理吸纳情况统计"页面,点击【下载汇总表】按钮后可下载其权限范围内的单位的科研助理岗位吸纳情况报告数据。

| 首页   | 申报管理   | 項目評审                                                                                                    | 资金管理   | 技术合同 | 统计报表  | 过程管理  | 省实验室 | 信用管理  | 系统管理 | 实验动物管  | 理 盖测平台 | 主菜单  | ③当前有:(9)条工作提醒 |  |  |
|------|--------|----------------------------------------------------------------------------------------------------|--------|------|-------|-------|------|-------|------|--------|--------|------|---------------|--|--|
| 绩效统计 | 整体情况统计 | 申报统计                                                                                                    | 技术合同统计 | 评审统计 | 立项统计  | 任务书统计 | 变更统计 | 专家库统计 | 验收统计 | 常用数据统计 | 申报单位统计 | 立项进度 |               |  |  |
|      |        | 整体申报情况                                                                                                    | 统计     |      |       |       |      |       |      |        |        |      |               |  |  |
| 序号   |        | 业务统计                                                                                                    |        |      |       |       | 报表名称 |       |      |        |        |      | 汇总报表          |  |  |
| 1    |        | 指rep (企业63)十                                                                                                    |        |      |       |       |      |       |      |        |        |      | 查看汇总表         |  |  |
| 2    |        |                                                                                                    |        |      | 查看江总表 |       |      |       |      |        |        |      |               |  |  |
| 3    |        |                                                                                                    |        |      |       |       |      |       |      |        |        |      | 查看汇总表         |  |  |
| 4    |        |                                                                                                    |        |      | 查看汇总表 |       |      |       |      |        |        |      |               |  |  |
| 5    |        | The second second second second second second second second second second second second second second second se |        |      |       |       |      |       |      |        |        |      | 查看汇总表         |  |  |
| 6    |        | 科研防理學現合情》是統計                                                                                                    |        |      |       |       |      |       |      |        |        |      | 下载汇总表         |  |  |

## 特别提醒:

①推荐单位管理员: 根据主管部门类型判断:

主管部门类型为"各地市科技局":可查看其作为主 管部门的单位的科研助理岗位吸纳情况报告数据,及其管辖 地区(具体到市级)内注册的单位的科研助理进展情况报告 数据。

主管部门类型非"各地市科技局":可查看其作为主管部门的单位的科研助理进展情况报告数据。

②县区主管:可查看其作为主管部门的单位的科研助理 岗位吸纳情况报告数据,及其管辖地区(具体到区级)内注 册的单位的科研助理进展情况报告数据。

③国家级高新园区管理员:可查看其对应开发区内单位的科研助理岗位吸纳情况报告数据,及其所在地市内注册的单位的科研助理进展情况报告数据。

④省级高新区管理员:可查看其对应开发区内单位的科研助理岗位吸纳情况报告数据。